## Установка программы-клиента

Распакуйте архив с дистрибутивом программы. Запустите исполняемый файл setup.exe. Один экземпляр программы могут использовать несколько пользователей, если, к примеру, в первую смену компьютер используется одним преподавателем, а во вторую – другим. Создается иконка в меню Пуск\Программы\Портал Хабаровск\Цифровая школа

Обычная установка программы стандартна и не требует пояснений. При установке можно сразу указать параметры подключения к серверу.

## Настройка программы-клиента

| Настройка параметров системы                                                       | ×   |
|------------------------------------------------------------------------------------|-----|
| Подключение Интерфейс Подсистемы                                                   |     |
| Сервер приложений                                                                  | - 1 |
| Адрес: 127.0.0.1 Порт: 8090                                                        |     |
| Сервер обновлений                                                                  |     |
| Адрес: 127.0.0.1 Порт: 80                                                          |     |
| <ul> <li>Прямое подключение к серверу</li> </ul>                                   |     |
| Автоматическое определение настроек прокси     Установить изотройки прокси принино |     |
|                                                                                    |     |
| Адрес: Порт:                                                                       |     |
| Вести лог обмена данных                                                            |     |
| Использовать безопасное соединение                                                 |     |
| ОК Закрыте                                                                         | ,   |

После установки, для корректной работы вам необходимо настроить установленную программу, для чего запустите ее, и в меню на вкладке «Главная» выберите пункт «Общие настройки». Введите IP адрес сервера приложений.

Учетные регистрационные данные, получаемые вместе с дистрибутивом программы, включают по мимо IP-адреса сервера, номер Порта соответствующего учреждению, с которым работает программа-клиент. Так же учетные данные содержат логин и пароль администратора учреждения, для работы с базовыми функциями администрирования пользователей (создание пользователей и назначение ролей) – См. «ИСУ Цифровая школа (Руководство пользователя)»

## Обновление программы-клиента

Обновление программы проходит в автоматическом режиме. Сервер обновлений можно прописать в настройках программы, указав адрес и порт.

Учетные данные для подключения

Сервер приложений: IP 195.46.163.197, Порт 8090

Сервер обновлений: ІР 195.46.163.197, Порт 90

Логин администратора учреждения Admin, пароль 12345678